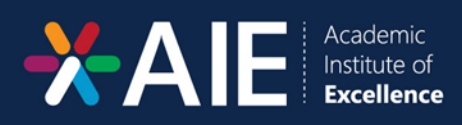

# **BIG BLUE BUTTON**

Date: 27 August 2024

# Contents

| Big Blue Button                                  | 1  |
|--------------------------------------------------|----|
| Introduction, Important Notes                    | 1  |
| How to Record a Class                            | 2  |
| How to Pause/Resume a Recording                  |    |
| How to Upload a Presentation                     | 4  |
| How to Share Your Screen                         | 6  |
| How to Share an External Video                   | 8  |
| How to Conduct a Poll                            |    |
| How to Create a Breakout Room                    | 13 |
| Number of Rooms                                  | 13 |
| Duration(Minutes)                                | 14 |
| Tick box options                                 | 14 |
| Manage Rooms                                     | 14 |
| How to Extend a Breakout Room                    | 15 |
| How to Broadcast a message to the breakout Rooms |    |
| Class Analytics                                  | 17 |
| How to Change the Presentation File              |    |
| How to Make Your Slides Downloadable             | 19 |
| Settings                                         | 20 |
| How to End a Class                               | 22 |

## Introduction, Important Notes

This Big Blue Button user guide provides comprehensive instructions on various aspects of managing online classes. It covers how to record a session, upload presentations, and share your screen. It also includes detailed steps for conducting polls, creating and managing breakout rooms, sharing external videos, and making slides downloadable. Additionally, it offers guidance on ending a class properly. This guide ensures that users can effectively utilize Big Blue Button's features to conduct engaging and organized virtual sessions.

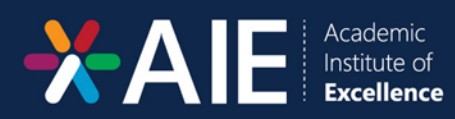

# How to Record a Class

1. Click "Start Recording" at the top middle of the screen:

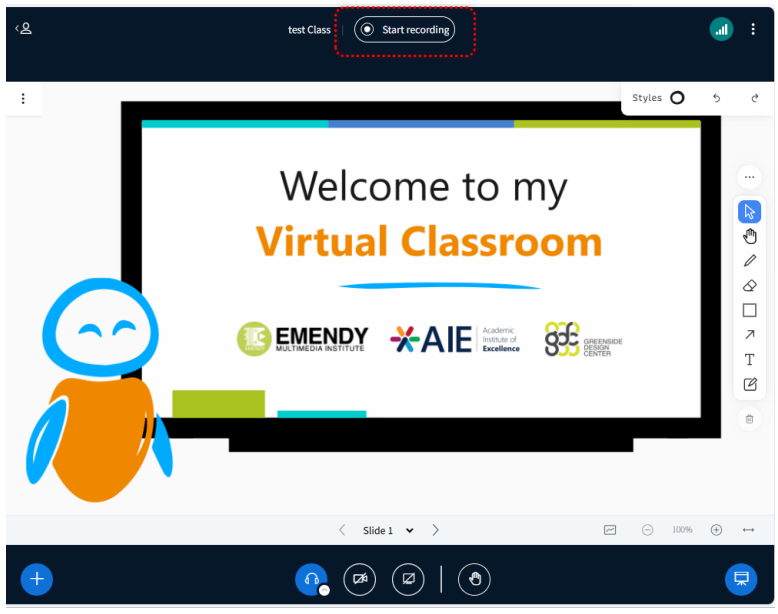

The following pop up will appear. Click "Yes".
 (\*The pop up implies that the recording may be paused by clicking the same record button)

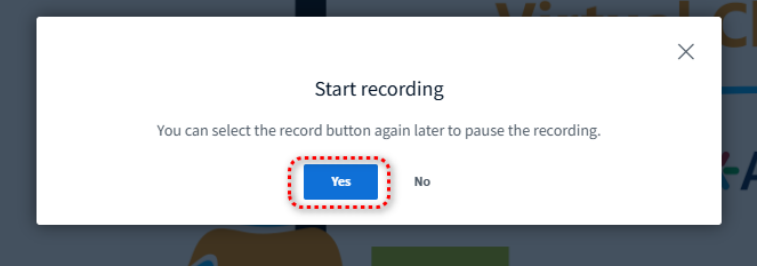

- 3. The following are indicative of the class recording being active:
  - a. Red button with the recording time, as indicated below
  - b. Pop up messaging indicating "The session is now being recorded".

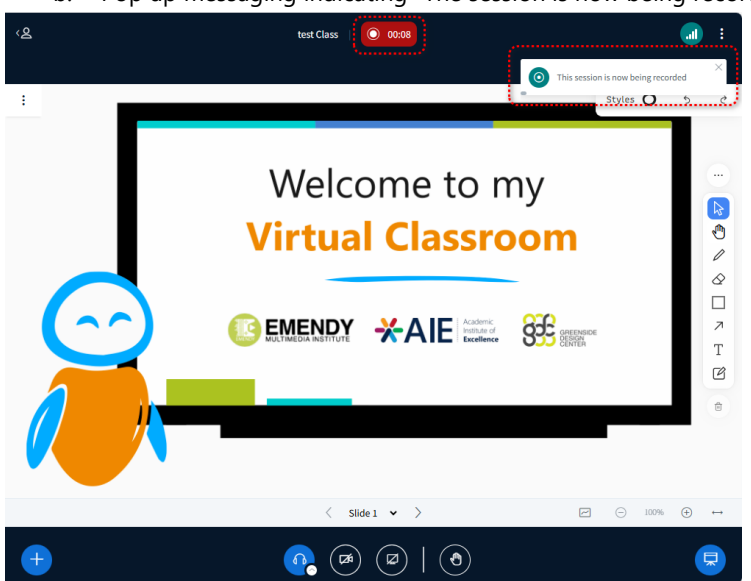

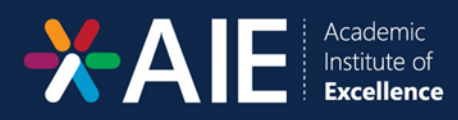

# How to Pause/Resume a Recording

While a class is recording, there is an option to pause/resume a recording. In order to pause the recording:

| 1. | Click the recording button:                                                                        |
|----|----------------------------------------------------------------------------------------------------|
|    | く名 SD Test Class ① 00:10                                                                           |
| 2. | The following pop up will appear:                                                                  |
|    | ×                                                                                                  |
|    | Pause recording                                                                                    |
|    | Are you sure you want to pause the recording? You can resume by selecting the record button again. |
|    | Yes No                                                                                             |
| 3  | Click Yes                                                                                          |
| 4. | The following are indicative of the paused recording:                                              |
|    | SD Test Class   Resume recording                                                                   |
|    | This session is not being recorded ×                                                               |
| 5. | In order to resume, click "Resume recording"                                                       |
| 6. | The following pop up will appear.                                                                  |
|    | $\times$                                                                                           |
|    | Resume recording                                                                                   |
|    | You can select the record button again later to hause the recording                                |
|    | Tou can select the record button again tater to pause the recording.                               |
|    | Yes No                                                                                             |
| _  |                                                                                                    |

7. Click "Yes"

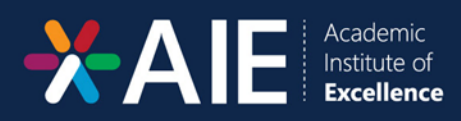

3.

# How to Upload a Presentation

- 1. Navigate towards the bottom left corner
- 2. Click the plus (+) in the blue circle

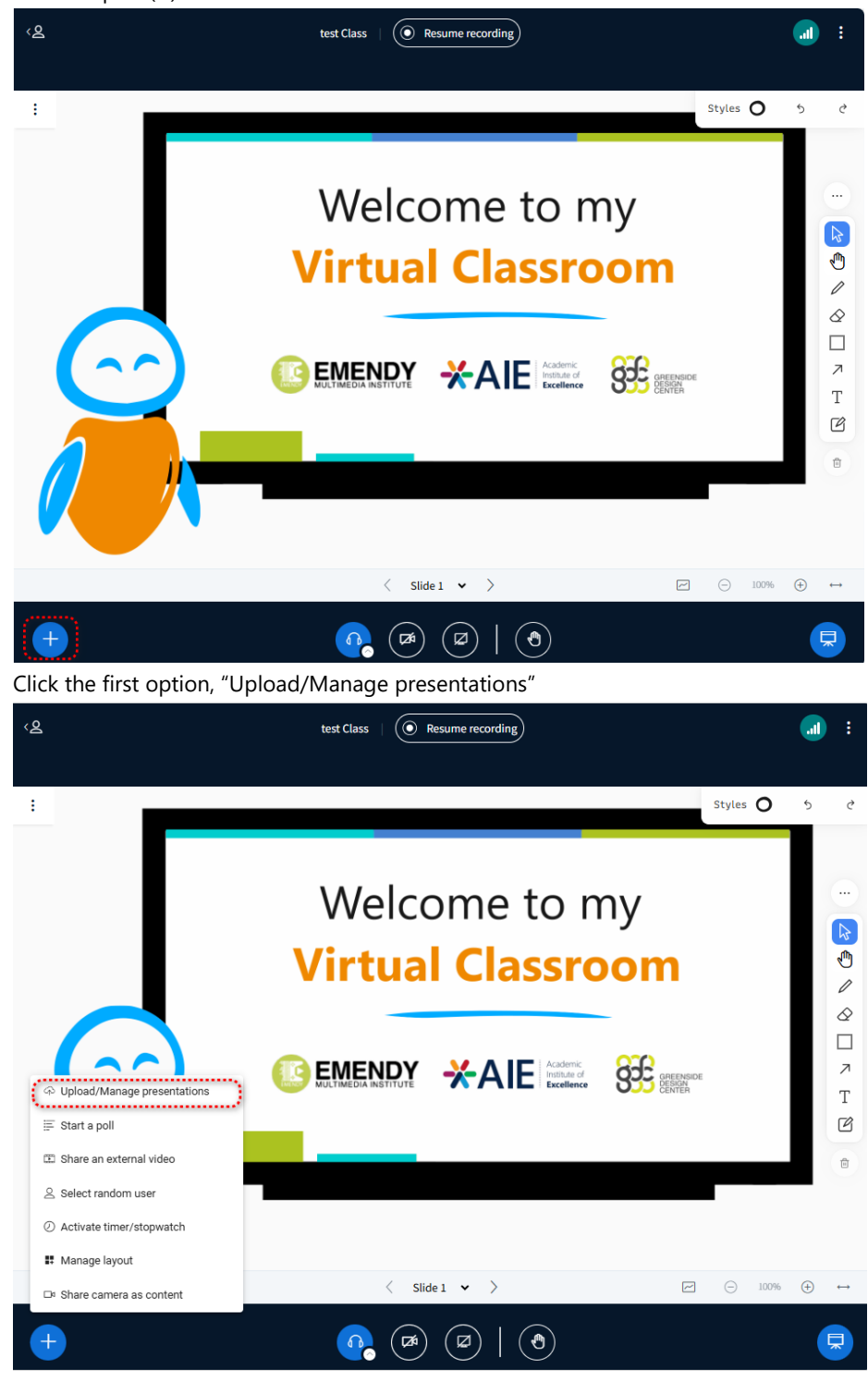

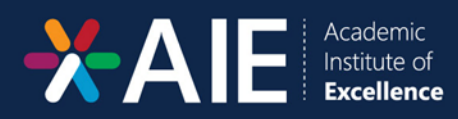

| Presentation                                                                                                    | Cancel                                            | Confirm                   |
|----------------------------------------------------------------------------------------------------|---------------------------------------------------|---------------------------|
| As a presenter you have the ability to upload any Office docu<br>PDF file for best results. Please ensure that a presentation is<br>on the left hand side. | ment or PDF file. We i<br>selected using the cire | recommend<br>cle checkbox |
| Current presentation                                                                                                    |                                                   | Actions                   |
| ✓ default.pdf                                                                                                    | CURRENT                                           | : 🔟                       |
| presentation and to provide users with a downloadable link                                                                                                 | with annotations in p                             | ublic chat.               |
| Drag files here to uplo                                                                                                    | ad                                                |                           |

- Drag files or browse files in the given block.
   N.B. PDF is preferred.
- 5. Click "Confirm" in the top right hand corner

| Presentation                                                                                                    | Cancel                     | C                  | Confi       | irm          |
|----------------------------------------------------------------------------------------------------|----------------------------|--------------------|-------------|--------------|
| As a presenter you have the ability to upload any Office document or<br>PDF file for best results. Please ensure that a presentation is selecte<br>on the left hand side. | or PDF file.<br>d using th | We rec<br>e circle | omm<br>chec | iend<br>kbox |
| Current presentation                                                                                                    |                            |                    | Acti        | ions         |
| O ATC_EM30275009793051.pdf                                                                                                    |                            |                    | :           | Ŵ            |
| ⊘ default.pdf                                                                                                    | CUR                        | RENT               | :           |              |
| In the "Export options" menu you have the option to enable downly<br>presentation and to provide users with a downloadable link with ar                                   | oad of the<br>motations    | origina<br>in publ | l<br>lic ch | at.          |
| Ŷ                                                                                                    |                            |                    |             |              |
| Drag files here to upload<br><u>or browse for files</u>                                                                                                    |                            |                    |             |              |

6. Presentation will be uploaded on the screen.

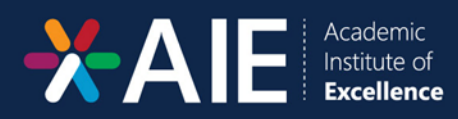

## How to Share Your Screen

- 1. Navigate towards the bottom, middle of the screen
- 2. Click on the icon that replicates a screen/monitor, as outlined in the image below

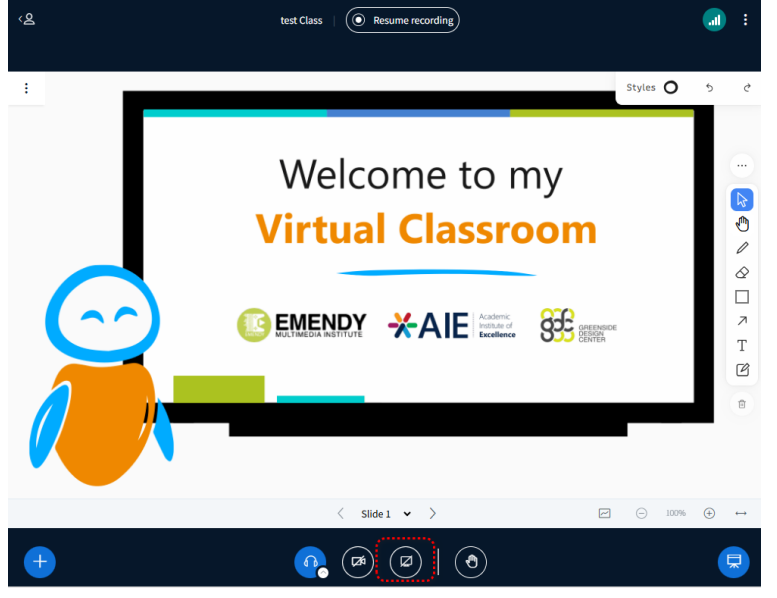

- 3. Select a tab to share:
  - a. Browser
  - b. Window
  - c. Entire Screen
- 4. Once selected share screen option has been chosen, click "Share"

#### Choose what to share with aiebbb2.dedicated.co.za

The site will be able to see the contents of your screen

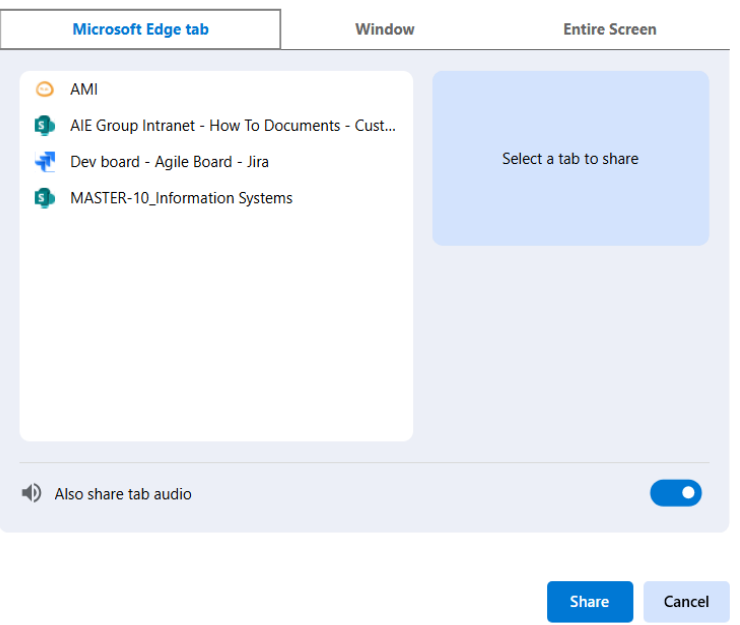

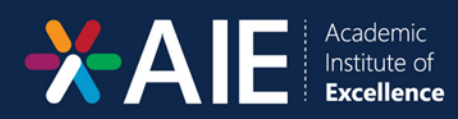

5. To stop sharing, click the same blue button used to share screen, as outlined below:

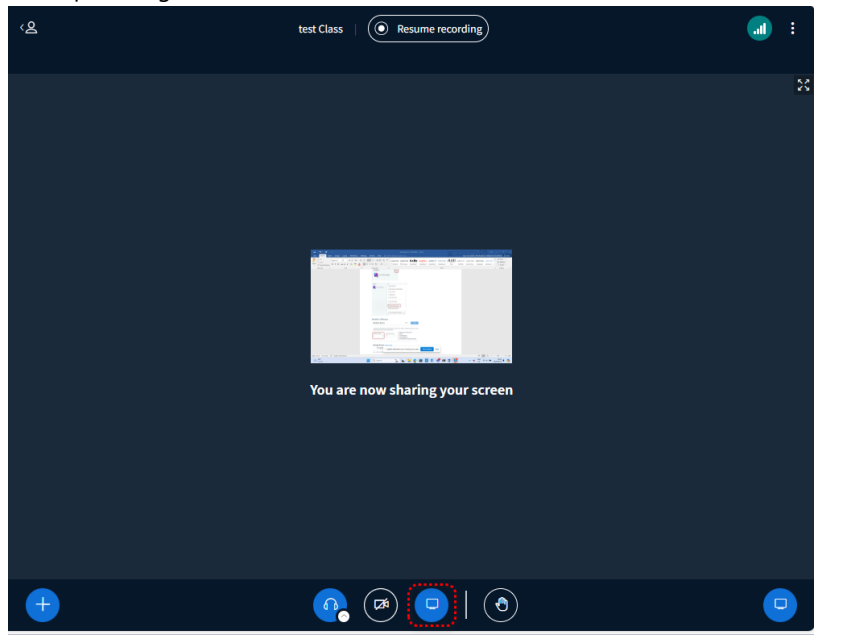

6. NB: Videos should never be shared via screen share. It should be shared via the "Share External Video" option.

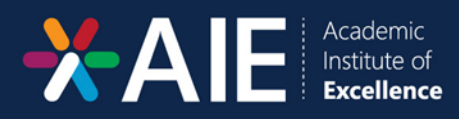

3.

## How to Share an External Video

Should a video be shared in the classroom, the link MUST be shared, as indicated through the following steps. Screen share should not be used to share videos.

- 1. Navigate towards the bottom left corner
- 2. Click the plus (+) in the blue circle

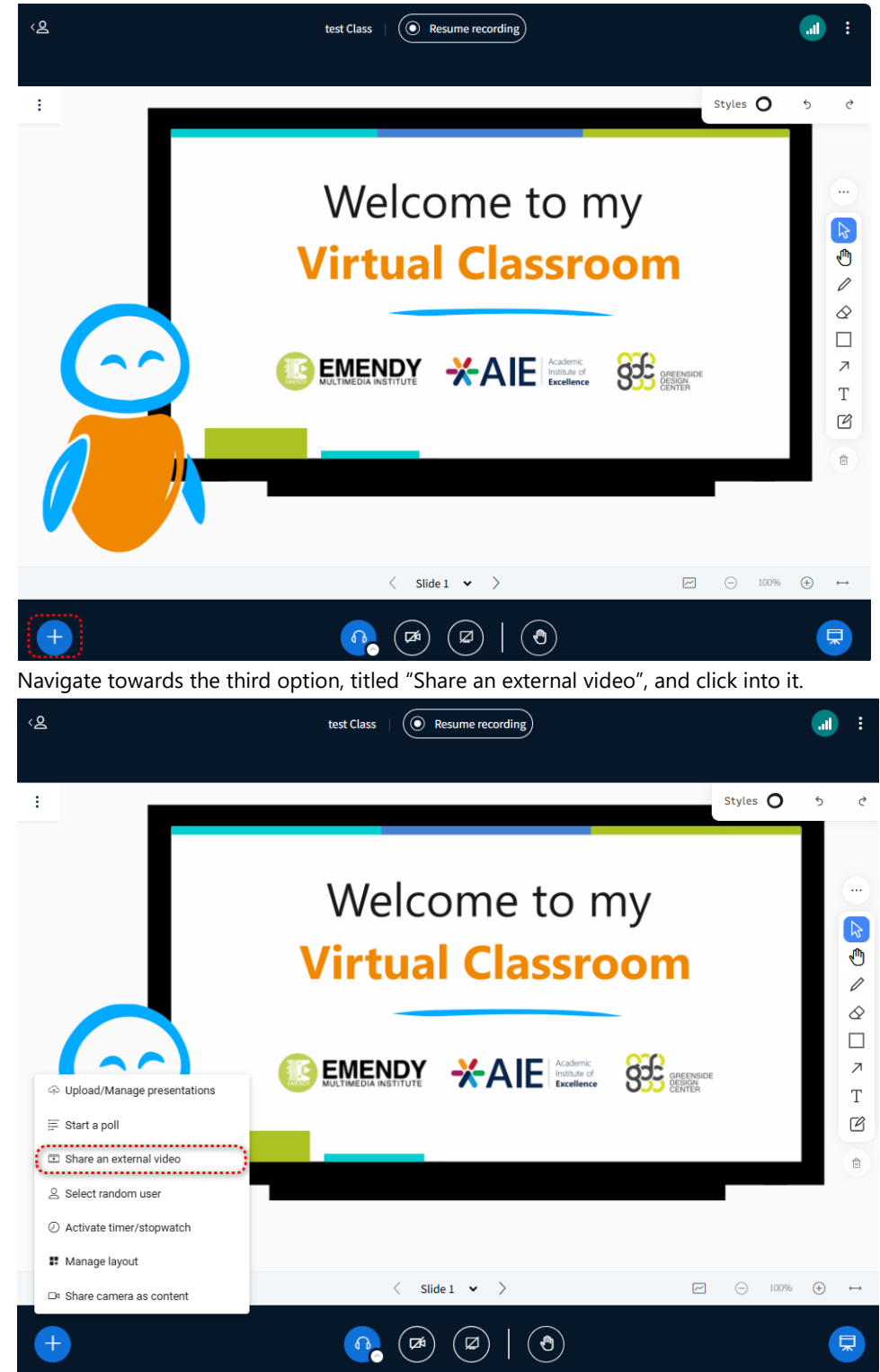

4. The following pop up will appear:

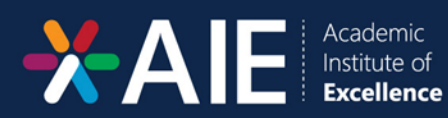

|                                                           |                                                                                                    | $\times$ |
|-----------------------------------------------------------|----------------------------------------------------------------------------------------------------|----------|
|                                                           | Share an external video                                                                                                    |          |
| External Video URL                                        |                                                                                                    |          |
| Add Video URL                                             |                                                                                                    |          |
|                                                           |                                                                                                    |          |
| Note: Shared external video<br>Dailymotion and media file | s will not appear in the recording. YouTube, Vimeo, Instructure Media, Twitch,<br>URLs (e.g. https://example.com/xy.mp4) are supported. |          |

- 5. Copy and paste the link of the video into the 'Add Video URL" and click the "Share a new video" button in blue
- 6. The video will then start playing in your class.

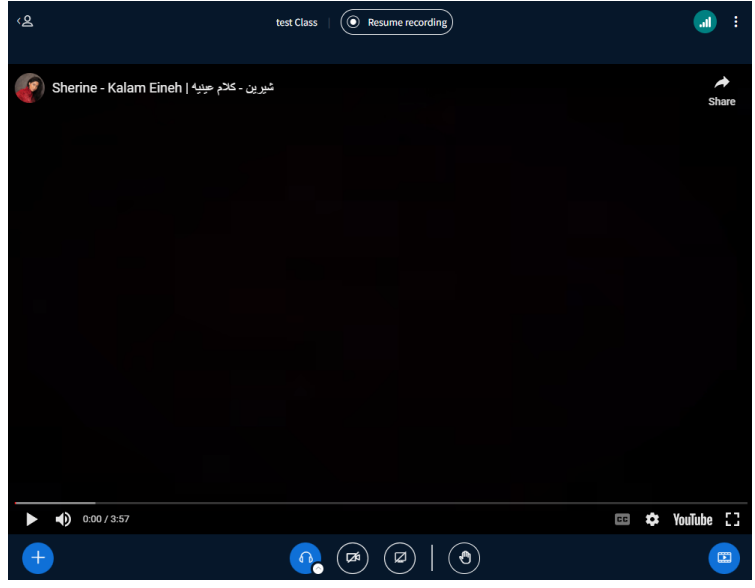

- 7. To stop sharing the video, navigate towards the bottom left and click the plus (+) in blue
- 8. Click "Stop sharing external video"

| ٤                                            | test Class   ( Resume recording) | :              |
|----------------------------------------------|----------------------------------|----------------|
| ينبه   Sherine - Kalam Eineh                 | شيرين - کلام ع                   | Share          |
|                                              |                                  | 311016         |
|                                              |                                  |                |
|                                              |                                  |                |
|                                              |                                  |                |
|                                              |                                  |                |
|                                              |                                  |                |
| Upload/Manage presentations                  |                                  |                |
| i≓ Start a poll                              |                                  |                |
| 🗷 Stop sharing external video                |                                  |                |
| ·                                            |                                  |                |
| Select random user                           |                                  |                |
| <ul> <li>Activate timer/stopwatch</li> </ul> |                                  |                |
| Manage layout                                |                                  |                |
| □= Share camera as content                   |                                  | 🚥 🌣 YouTube [] |
| •                                            |                                  | <u> </u>       |

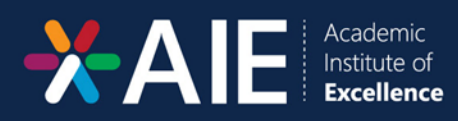

4.

# How to Conduct a Poll

- 1. Navigate towards the bottom left corner
- 2. Click the plus (+) in the blue circle

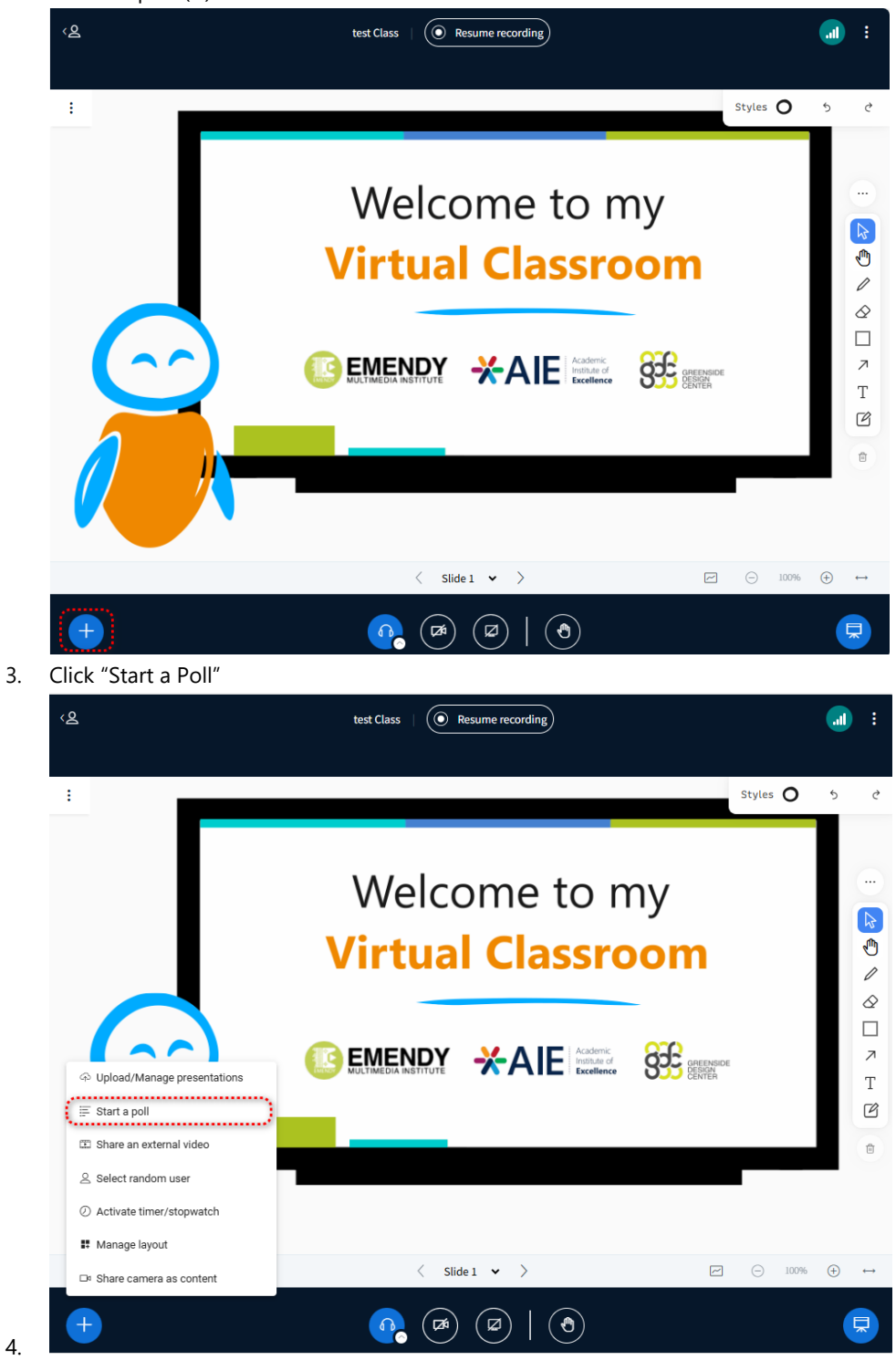

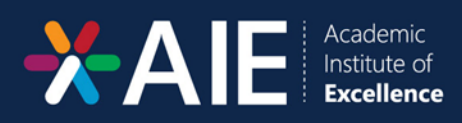

5. The following settings will appear next to your messages column:

| MESSAGES              | < Polling $	imes$              |
|-----------------------|--------------------------------|
| Republic Chat         | Custom Input OFF               |
| NOTES                 |                                |
| Shared Notes          | Write your question (optional) |
| POLLING               |                                |
| Polling               |                                |
| USERS (1)             | Response Types                 |
| Saar-rahDaliath (You) | True / False                   |
|                       | A/B/C/D                        |
|                       | Yes / No / Abstention          |
|                       | Typed Response                 |
|                       | ۷۷                             |

- 6. Enter the question in the "Write your question (optional)" box
- 7. The following response types are available:
  - a. True/False
  - b. A/B/C/D
  - c. Yes/No/Abstention
  - d. Typed Response
- 8. Once a response type is chosen, the respective response choices may be entered in the applicable:

| Public Chat           | Response Types                         |
|-----------------------|----------------------------------------|
| NOTES                 | True / False                           |
| Shared Notes          | A / B / C / D                          |
| POLLING               | Yes / No / Abstention                  |
| USERS (1)             | Typed Response                         |
| Saar-rahDaliath (You) | Response Choices                       |
| _•                    | Allow multiple answers per respondent? |
|                       | A                                      |
|                       | в                                      |
|                       | c 💼                                    |
|                       | D                                      |
|                       | ⊕ Add item                             |
|                       | Anonymous Poll OFF                     |
|                       |                                        |
|                       | Start Poll                             |

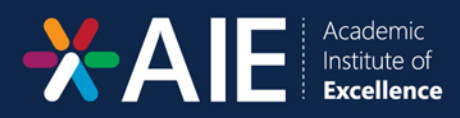

- 9. An anonymous poll may be created by click the toggle next to "Anonymous Poll". Individual responses will not be seen.
- 10. To start the poll, click "Start Poll".

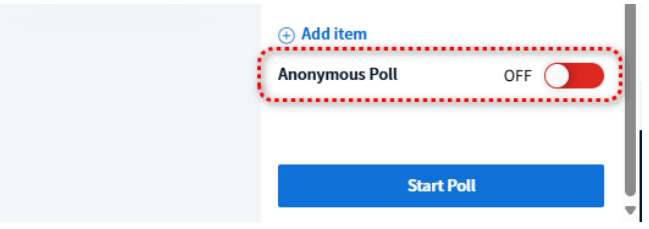

11. Click "Publish Poll" to upload the results of the poll.

| < Polling                                                                                            |                                               | $\times$                       |
|----------------------------------------------------------------------------------------------------|-----------------------------------------------|--------------------------------|
| Leave this panel open to s<br>your poll. When you are re<br>polling results' to publish<br>the poll. | ee live respo<br>ady, select<br>the results a | onses to<br>Publish<br>and end |
| Done                                                                                                 |                                               |                                |
| А                                                                                                    | 0                                             | 0%                             |
| В                                                                                                    | 0                                             | 0%                             |
| с                                                                                                    | 0                                             | 0%                             |
| D                                                                                                    | 0                                             | 0%                             |
| Publish poll                                                                                         | Can                                           | cel                            |

This is an anonymous poll. Individual responses are not shown.

12. Once "Publish Poll" has been clicked, the poll results will appear on the screen. This results table can be moved on the screen by clicking on the table, and dragging it.

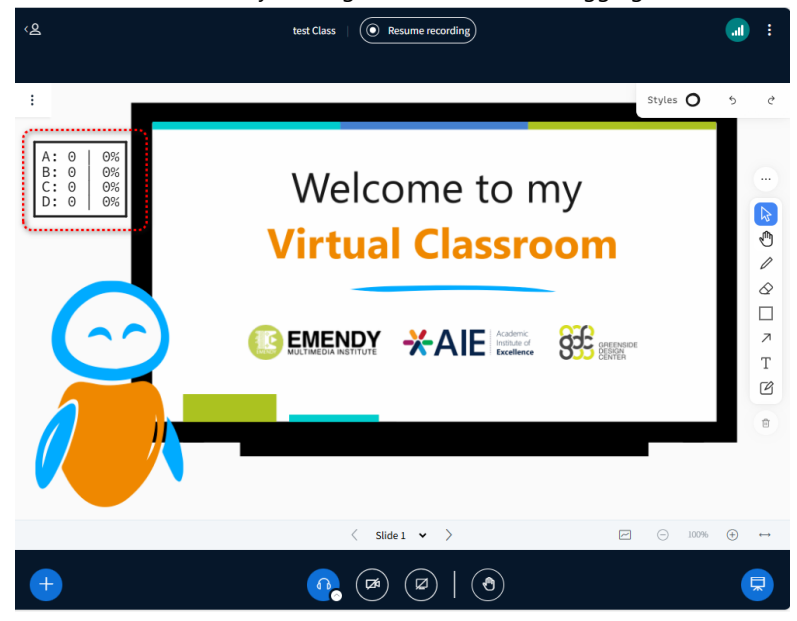

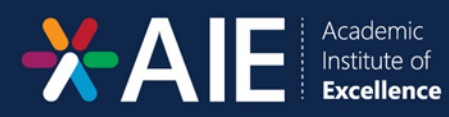

# How to Create a Breakout Room

1. Navigate towards the gear icon next to "Users", as outlined below:

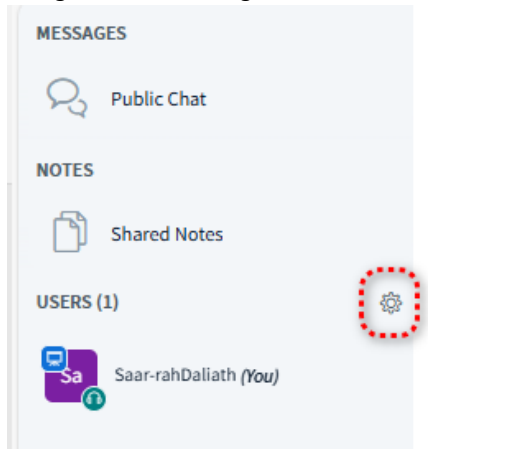

- 2. Click the gear icon
- 3. Click "Create breakout rooms" as outlined below:

| USERS (1)             | ø                                  |
|-----------------------|------------------------------------|
| Saar-rahDaliath (You) | 🖉 Mute all users                   |
| <b>••••</b>           |                                    |
|                       | A Lock viewers                     |
|                       | 은 Guest policy                     |
|                       | Save user names                    |
|                       | Sclear all reactions               |
|                       | C                                  |
|                       | Create breakout rooms              |
|                       | Write closed captions              |
|                       | 🗇 Learning Analytics Dashboard 🛛 📑 |

#### Number of Rooms

- 1. Number of rooms may be adjusted by clicking the drop down
- 2. Minimum of 2 rooms may be created
- 3. Maximum of 16 rooms may be created

| Breakout Rooms                                                           |                                                                              | Close                                                                                                    | Create                                                   |
|--------------------------------------------------------------------------|------------------------------------------------------------------------------|----------------------------------------------------------------------------------------------------|----------------------------------------------------------|
| Complete the steps below<br>simply drag their name to<br>Number of rooms | v to create breakout room<br>o the desired room.<br>Duration (minutes)<br>15 | s in your session. To add Allow users to choo Record Save whiteboard Save shared notes Send invitation to a | participants to a room<br>se rooms<br>ssigned moderators |

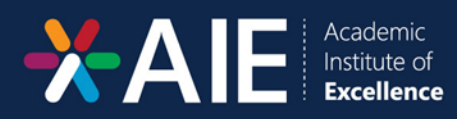

### Duration(Minutes)

- 1. Duration can be adjusted by clicking the arrows in the outlined box below:
- 2. Minimum duration of breakout room: 5min

| Breakout Room                                     | 5                                                 | Close                            | Create                 |
|---------------------------------------------------|---------------------------------------------------|----------------------------------|------------------------|
| Complete the steps belo<br>simply drag their name | w to create breakout roon<br>to the desired room. | ns in your session. To add pa    | articipants to a room, |
| Number of rooms                                   | Duration (minutes)                                | Allow users to choose     Record | rooms                  |
| 2 🗸                                               | 15                                                | Save whiteboard                  |                        |
|                                                   |                                                   | Save shared notes                |                        |
|                                                   |                                                   | Send invitation to ass           | igned moderators       |

#### Tick box options

- Allow users to choose rooms: allows the students to choose their own breakout rooms, as opposed to being forced into a particular classroom
- Record: Enables recording of individual breakout rooms to be available after the breakout room
   has ended
- Save whiteboard: saves the whiteboard as a selectable presentation after the breakout room ends.
- Save shared notes: makes the saved notes available as a presentation after the breakout room ends
- Send invitation to assigned moderators: Any assigned guest lecturers are considered moderators. Should this be ticked, the moderators will also be prompted to join a particular breakout room.

Should the options not be ticket, the respective functionalities will not be available after the recordings have ended.

| IS                                                                             | Close                                                                                                    | Create                                                                                                    |
|--------------------------------------------------------------------------------|----------------------------------------------------------------------------------------------------|----------------------------------------------------------------------------------------------------|
| ow to create breakout room<br>to the desired room.<br>Duration (minutes)<br>15 | ns in your session. To add partic<br>Allow users to choose roo<br>Record<br>Save whiteboard<br>Save shared notes<br>Send invitation to assigned | ipants to a room,<br>ms<br>ed moderators                                                                                                    |
|                                                                                | NS<br>low to create breakout room<br>to the desired room.<br>Duration (minutes)<br>15                                                           | Close Close |

#### Manage Rooms

- 1. This is where the assignment of students to rooms is completed
- 2. Assignment occurs:
  - a. Randomly: System automatically assigns students to a particular room
  - b. Manually: Lecturer assigns the students to a specific room
- 3. Assigning students is done by dragging the name to the relevant room box

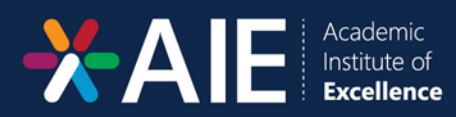

| Not assigned (1)           | Room 1 | Room 2 |
|----------------------------|--------|--------|
| ar-rahDaliath <i>(You)</i> |        |        |
|                            |        |        |

### How to Extend a Breakout Room

| 1. Clio<br>Me | ck the vertical three dots       | 5   | Breakout Rooms    | 0           |
|---------------|----------------------------------|-----|-------------------|-------------|
| NO            | Public Chat                      |     | DURATION 14:27    |             |
| [             | Shared Notes                     |     |                   |             |
| BR            | EAKOUT ROOMS                     |     | Message all rooms |             |
| Ē             | Breakout Rooms<br>Duration 14:27 |     |                   |             |
| US            | ERS (1)                          | ţŷ} | Room 1 (0)        | Join room   |
| Ę             | Saar-rahDaliath (You)            |     | Room 2 (0)        | Ask to join |
|               |                                  |     |                   |             |

2. Click "Change Duration"

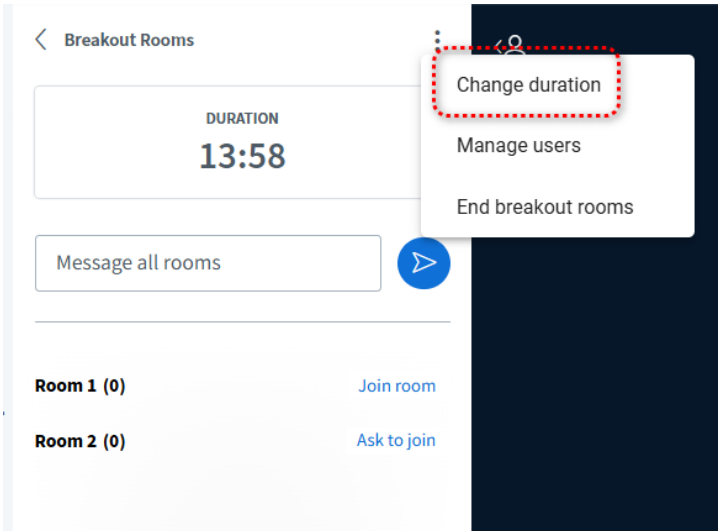

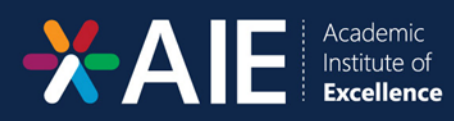

4. The following options will pop up:

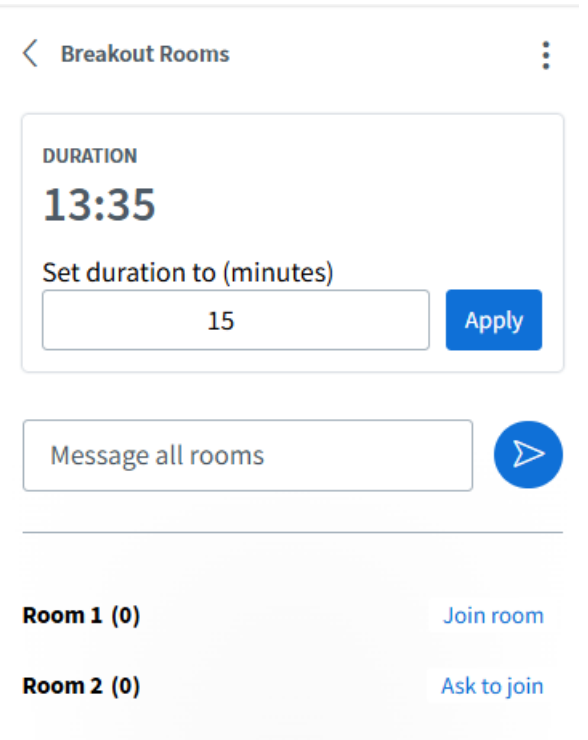

5. Duration may be changed under the "Set duration to (minutes)" option

### How to Broadcast a message to the breakout Rooms

1. Click the textbox below and enter the relevant message:

| < Breakout Rooms  | :           |
|-------------------|-------------|
| DURATION          |             |
| 13:11             |             |
| Message all rooms |             |
| Room 1 (0)        | Join room   |
| Room 2 (0)        | Ask to join |

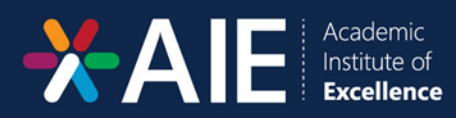

### **Class Analytics**

3.

- 1. Click the settings icon
- 2. Click "Learning Analytics and Dashboard"

| SSAGES                                   | <u>ح</u>                     |                     |        |             |                |                 |
|------------------------------------------|------------------------------|---------------------|--------|-------------|----------------|-----------------|
| Public Chat                              |                              |                     |        |             |                |                 |
| TES                                      |                              |                     |        |             |                |                 |
| Shared Notes                             |                              |                     |        |             |                |                 |
| ERS (1)                                  | ¢                            |                     |        |             |                |                 |
| Sa Saar-rahDaliath (You)                 |                              |                     |        |             |                |                 |
| <b>6</b>                                 |                              | nter                |        |             |                |                 |
|                                          | Lock viewers                 |                     |        |             |                |                 |
|                                          | A Guest policy               |                     |        |             |                |                 |
|                                          | Save user names              |                     |        |             |                |                 |
|                                          | ය. Clear all reactions       |                     |        |             |                |                 |
|                                          | 🖶 Create breakout rooms      |                     |        |             |                |                 |
|                                          | Write closed captions        |                     |        |             |                |                 |
|                                          | ☑ Learning Analytics Dashboa | rd 🖸                |        |             |                |                 |
|                                          |                              |                     |        |             |                |                 |
|                                          |                              |                     |        |             |                |                 |
| e following page                         | will open:                   |                     |        |             |                |                 |
| Learning Analytics Da                    | shboard                      |                     |        |             | Aug 2          | 7, 2024 Ac      |
| SD Test Class                            |                              |                     |        |             |                | diddon. oo.     |
| 1<br>Active Users                        | 8 0<br>Activity Score        | 0<br>Timeline       |        | 0<br>Polls  |                |                 |
| Overview                                 |                              |                     |        |             |                |                 |
| USER ↑                                   | ONLINE TIME TALK TIME        | WEBCAM TIME MESSAGE | EMOJIS | RAISE HANDS | ACTIVITY SCORE | STATUS          |
| Saar-rahDaliatb<br>@ Aug 27, 08:15:29 AM | (iv) 00:22:42                |                     |        |             | N/A            | Online          |
|                                          |                              |                     |        |             |                |                 |
| Last updated at 8:38 AM August 27, 2024  |                              |                     |        |             | Dov            | mload Session D |

4. The analytics of the class will reflect on the page above.

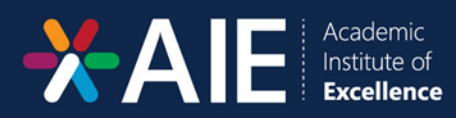

# How to Change the Presentation File

- 1. Navigate towards the bottom left corner
- 2. Click the plus (+) in the blue circle

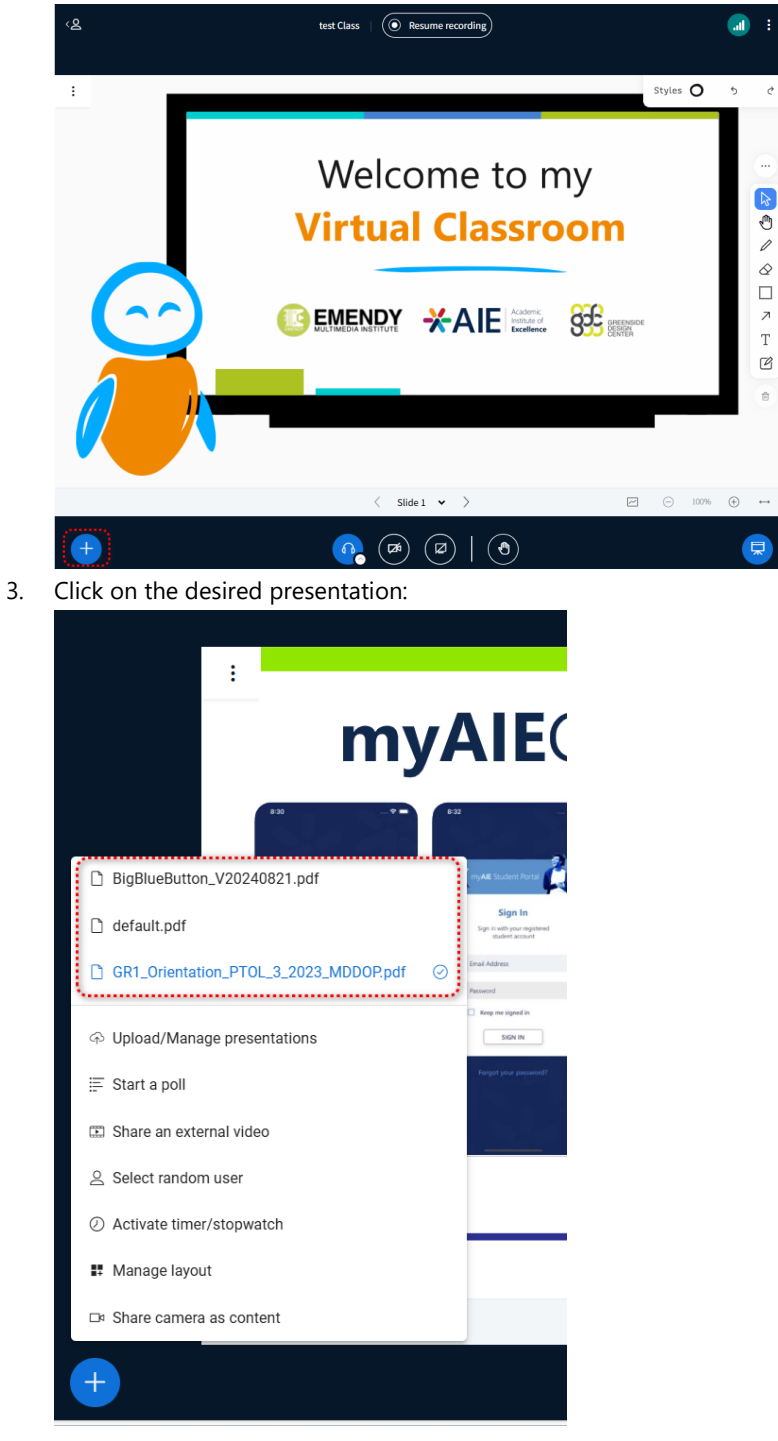

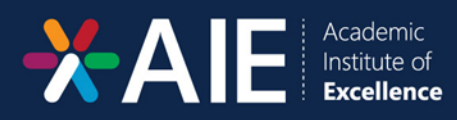

## How to Make Your Slides Downloadable

1. After uploading the slides, navigate back towards the plus (+) in the bottom left corner and click upload/manage presentations:

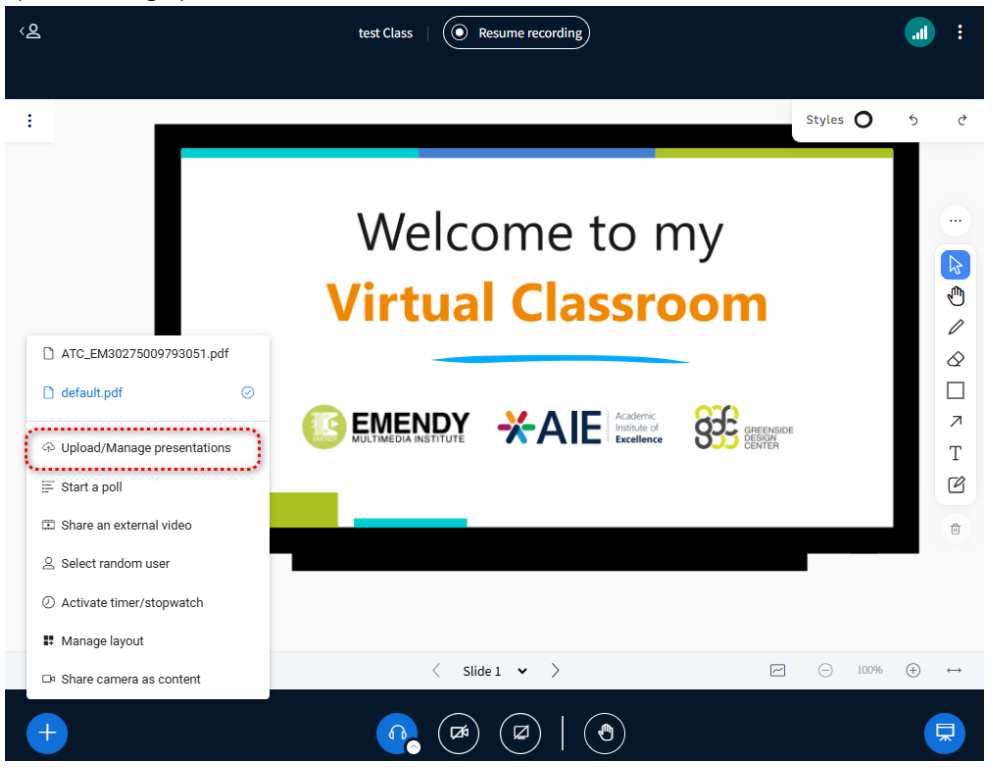

2. Click the three vertical dots and click "Enable download of the presentation (pdf)":

| Presentation                                                                                                    | Cancel                               | Confirm                                             |
|----------------------------------------------------------------------------------------------------|--------------------------------------|-----------------------------------------------------|
| As a presenter you have the ability to upload any Office document or<br>PDF file for best results. Please ensure that a presentation is selected<br>on the left hand side. | PDF file. We re<br>using the circl   | commend<br>e checkbox                               |
| Current presentation                                                                                                    |                                      | Actions                                             |
| O ATC_EM30275009793051.pdf                                                                                                    |                                      | Enable download of the presentation (off)           |
| ⊘ default.pdf                                                                                                    | CURRENT                              | Send out a download link for the presentation (put) |
| In the "Export options" menu you have the option to enable downloa<br>presentation and to provide users with a downloadable link with an                                   | ad of the origin<br>notations in pul | al<br>Olic chat.                                    |
| <u>ආ</u>                                                                                                    |                                      |                                                     |
| Drag files here to upload<br>or browse for files                                                                                                    |                                      |                                                     |

3. The following notification will pop up once successful change to setting has been complete:

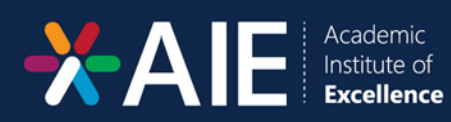

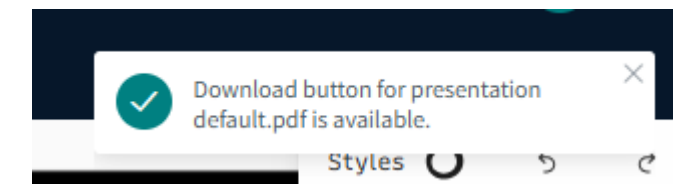

# Settings

#### Mute Users Except Presenter

This option mutes everyone in the class except the person that is presenting

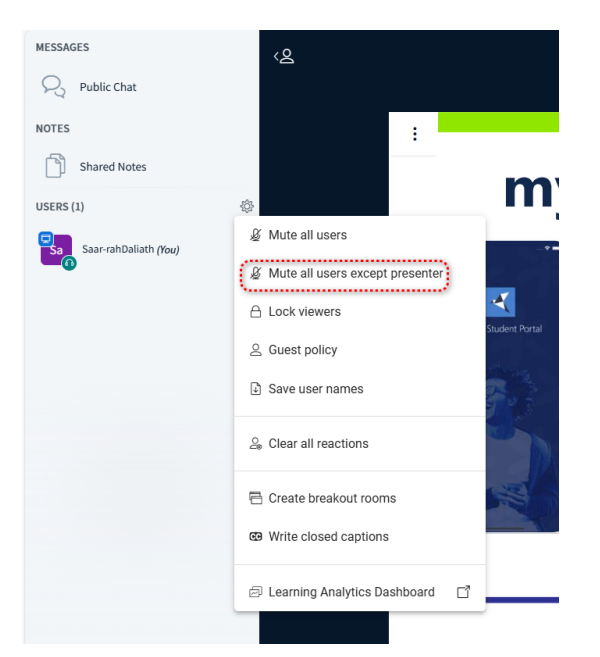

#### Disable Chat

- 1. Click the settings icon
- 2. Click "Lock Users"

| Saar-RahDaliath (offline) 9:16 AM<br>Saar-RahDaliath (offline) 9:16 AM<br>Saar-RahDaliath (offline) 9:16 AM<br>(Mute all users<br>Wute all users except presenter |
|----------------------------------------------------------------------------------------------------|
| Saar-RahDallath(offline) 9.16 AM                                                                                                    |
| So Saar-RahDaliath (offline) 9-16 AM                                                                                                    |
| Mute all users except presenter                                                                                                    |
| Mute all users Mute all users Mute all users except presenter                                                                                                    |
| Mute all users except presenter                                                                                                    |
|                                                                                                    |
| Lock viewers                                                                                                    |
| Guest policy                                                                                                    |
| ) Save user names emove                                                                                                    |
| Clear all reactions                                                                                                    |
| Create breakout rooms                                                                                                    |
| Write closed captions                                                                                                    |
| P Learning Analytics Dashboard ☐                                                                                                    |
|                                                                                                    |

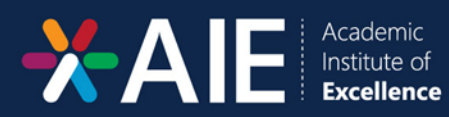

| Lock vie                                 | wers                                |
|------------------------------------------|-------------------------------------|
| These options enable you to restrict vie | ewers from using specific features. |
| Feature                                  | Status                              |
| Share webcam                             |                                     |
| See other viewers webcams                |                                     |
| Share microphone                         |                                     |
| Send Public chat messages                | Locked                              |
| Send Private chat messages               |                                     |
| Edit Shared Notes                        |                                     |
| See other viewers in the Users list      |                                     |
| See other viewers cursors                |                                     |
| See other viewers annotations            |                                     |
|                                          | Cancel Apply                        |

- 3. Click the toggle next to "Send Public Chat messages"
- 4. Once it says "Locked" and the toggle changes to red, it will be disabled.

#### Remove a User

- 1. Click the user
- 2. Click remove user:

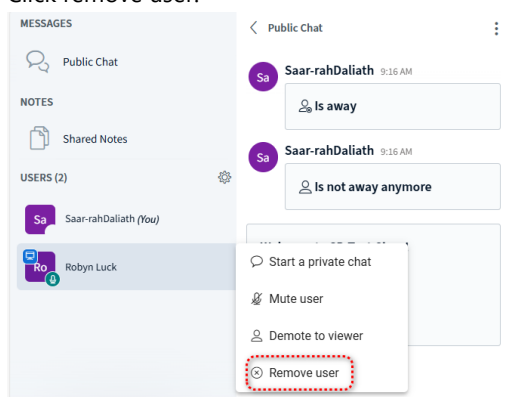

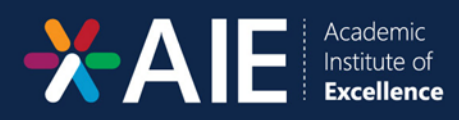

## How to End a Class

- 1. Navigate towards the top right hand corner
- 2. Click the three vertical dots

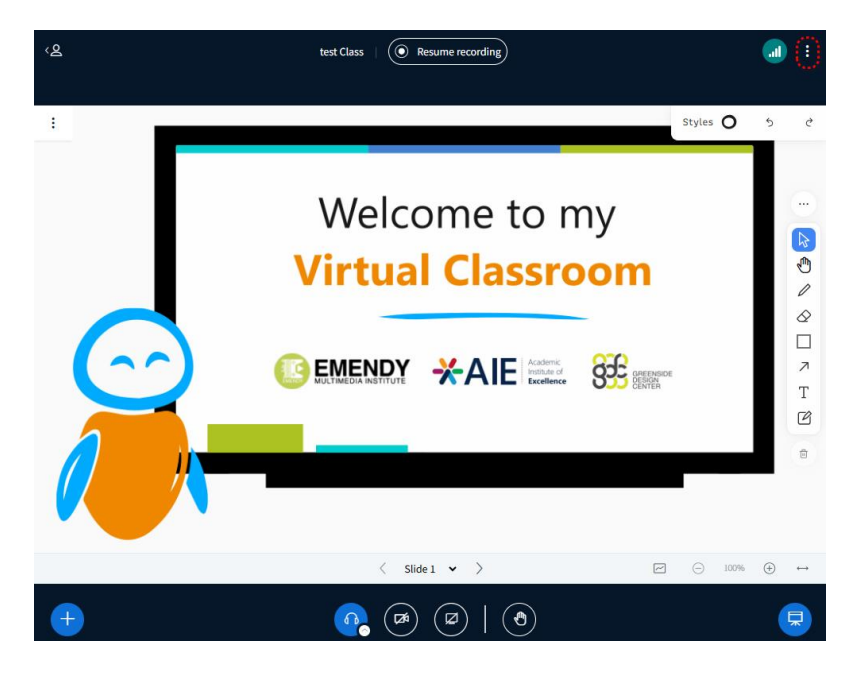

- 3. Navigate towards the "End Meeting" option in the red block and click
- 4. Click "Leave Meeting" thereafter

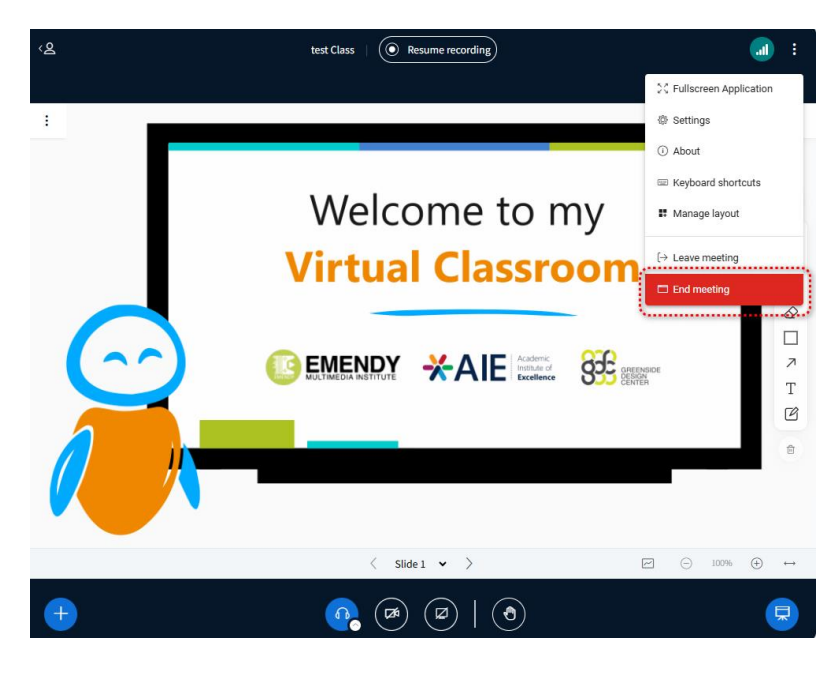